V online katalógu <u>https://katalog.tsk.sk/library/vkmr?device=2</u> kliknite na kartu "**Regionálne autority".** 

## 1. Vyhľadávanie podľa priezviska, mena – "Záhlavie"

Do riadku záhlavia sa zadáva priezvisko, prípadne aj meno a dátumy v určitom tvare:

Priezvisko, Meno, Dátum narodenia – Dátum úmrtia

Odporúčame pred kliknutím na "Hľadaj" v 3. stĺpci nastaviť možnosť "začína na".

Ak nepoznáte dátumy alebo ani prvé meno, stačí iba priezvisko.

Každý vyhľadávaný údaj zadávajte do 4. stĺpca a potvrďte klávesom Enter alebo kliknite na "Hľadaj".

Príklad:

| Q            | Q         |                  | 1 | 1                   | i          |         |        |
|--------------|-----------|------------------|---|---------------------|------------|---------|--------|
| Vyhľadávanie | Pokročilé | Kombinované      | R | Regionálne autority | Kalendáriu | m       |        |
|              |           |                  |   | Iba regenerate auto | rity       |         |        |
|              | Záhla     | vie              | ¥ | začíná na           | ,          | Rešetka |        |
| a            | Dátur     | n (narodenia - ú | ¥ | rovné               | v          |         |        |
| Rest         |           |                  |   | Hľadať              |            |         |        |
| 1. stĺpec    | 2         | . stĺpec         |   | 3. s                | stĺpec     | 4. :    | stĺpec |

Ak poznáte všetky údaje:

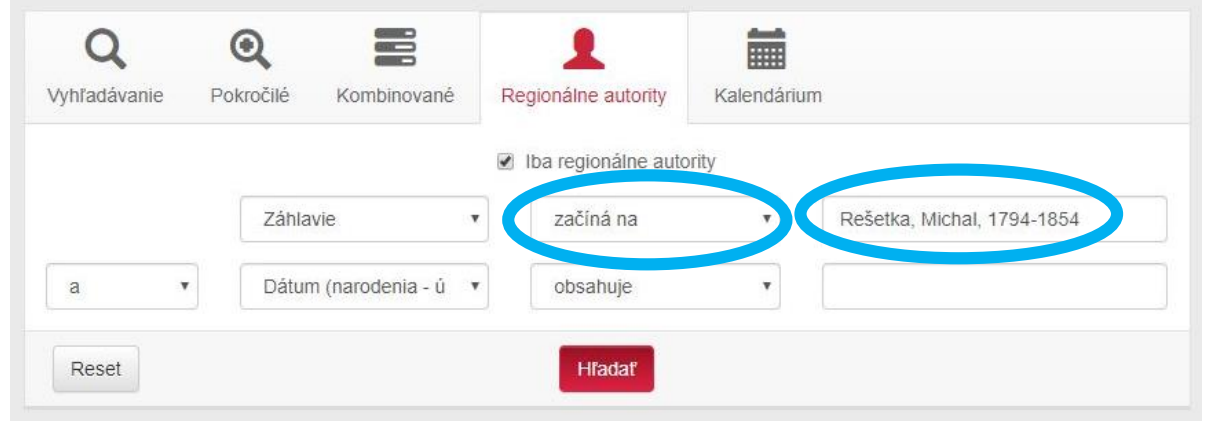

# Vyhľadávanie iba podľa prvého mena alebo iba podľa priezviska

Pre vyhľadávanie iba podľa mena či priezviska je potrebné vybrať v 2. stĺpci možnosti podľa nasledujúcich 2 obrázkov a v 3. stĺpci nastaviť možnosť "obsahuje".

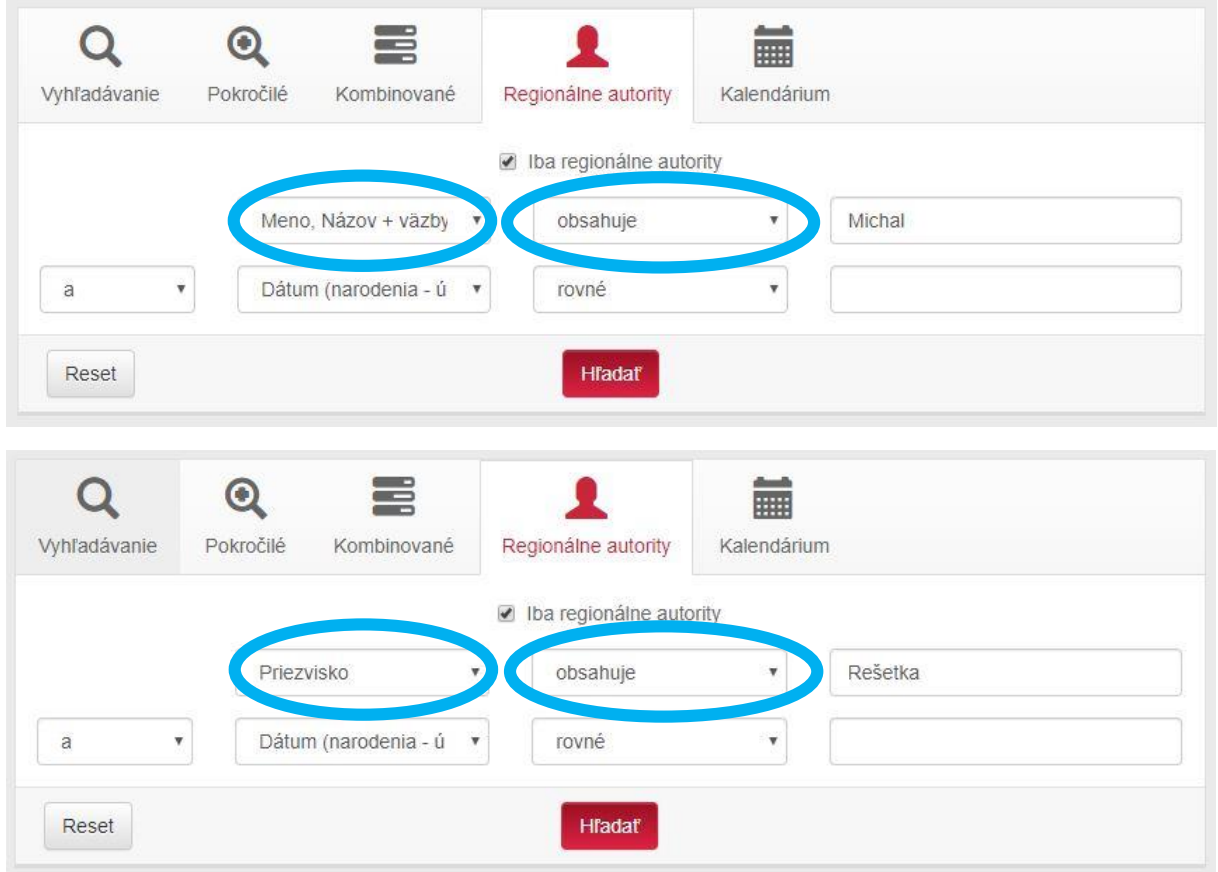

### Neistý tvar priezviska/mena

V prípade neistoty ohľadom presného tvaru priezviska/mena a pritom známych začiatočných písmenách priezviska môžete použiť tesne za príslušným začiatkom priezviska znak <u>hviezdičky</u> a vyhľadať všetky možnosti k danému koreňu slova priezviska v našom katalógu.

Pri vyhľadávaní je potrebné mať v 3. stĺpci nastavenú možnosť "začína na".

| Q            | Q         |                  |       | 1               |             |         |  |
|--------------|-----------|------------------|-------|-----------------|-------------|---------|--|
| Vyhľadávanie | Pokročilé | Kombinované      | Regio | nálne autority  | Kalendárium | n       |  |
|              |           |                  | 🕑 Iba | regionálne auto | rity        |         |  |
|              | Záhla     | vie              | •     | začíná na       | •           | Rešetk* |  |
| a            | Dátun     | n (narodenia - ú | •     | rovné           | v           |         |  |
| Reset        |           |                  |       | Hľadať          |             |         |  |

# 2. Vyhľadávanie podľa dátumu – "Dátum (narodenia – úmrtia)", "Dátum narodenia" a "Dátum úmrtia"

Podľa toho, čo je Vám k osobnosti známe, vyberte v 2. stĺpci vyberte možnosť podľa nasledovného popisu:

#### Dátum narodenia-Dátum úmrtia

V 3. stĺpci nastavte možnosť "rovné".

Do 4. riadku treba zadať údaje v tvare **Rok narodenia-Rok úmrtia**, takto:

| Q<br>Vyhľadávanie | Q<br>Pokročilé | E<br>Kombinované | Regionálne autority                    | Kalendárium |       |
|-------------------|----------------|------------------|----------------------------------------|-------------|-------|
|                   |                |                  | <ul> <li>Iba regionálne aut</li> </ul> | ority       |       |
|                   | Dátun          | n (narodenia - ú | rovné                                  | • 1794-1854 |       |
| a 🔻               | Záhlav         | vie              | ▼ rovné                                | •           |       |
| Reset             |                |                  | Hľadať                                 |             |       |
|                   |                |                  |                                        |             |       |
| Výsledok v        | yhľadávani     | а                |                                        |             |       |
| 20 výsledkov      | / -            |                  |                                        |             | Výpis |
|                   |                | Zo               | brazené záznamy 1 - 1 z                | celkom 1.   |       |
| Rešetka, Michal,  | 1794-1854      |                  |                                        |             |       |

Môžete vyhľadávať tiež jednotlivo buď podľa dátumu narodenia alebo úmrtia, ako je uvedené na nasledujúcej strane tohto návodu.

#### Dátum narodenia

V 3. stĺpci nastavte možnosť "rovné"

a zadajte dátum do 4. stĺpca <u>s hviezdičkou</u> tesne za ním,

napríklad takto:

| <b>Q</b><br>Vyhľadávanie I | Q E<br>Pokročilé Kombinované | Regionálne autority     | Kalendárium                 |
|----------------------------|------------------------------|-------------------------|-----------------------------|
|                            |                              | Iba regionálne auto     | vrity                       |
|                            | Záhlavie <b>v</b>            | obsahuje                | <b>v</b>                    |
| a 🔻                        | Dátum narodenia (RF 🔹        | obsahuje                | <ul> <li>✓ 1794*</li> </ul> |
| Reset                      | lfadávania                   | Hľadať                  |                             |
| 20 výsledkov 🗸             |                              |                         | Výpis                       |
|                            | Zobr                         | azené záznamy 1 - 2 z ( | celkom 2.                   |
| Heda, Alojz, n. 1794       | 4                            |                         |                             |
| Rešetka, Michal, 17        | 94-1854                      |                         |                             |

#### Dátum úmrtia

V 3. stĺpci nastavte možnosť "rovné"

a zadajte dátum do 4. stĺpca <u>s hviezdičkou</u> tesne za ním, napríklad takto:

| Q (                    | २ 📰                  | 1                        |             |   |
|------------------------|----------------------|--------------------------|-------------|---|
| vyniadavanie Poł       | krocile Kombinovane  | Regionalne autority      | Kalendarium |   |
|                        |                      | Iba regionálne auto      | ority       |   |
|                        | Dátum úmrtia (RRRR 🔻 | rovné                    | ▼ 1854*     |   |
| a 🔹                    | Záhlavie •           | rovné                    | •           |   |
| Reset                  |                      | Hľadať                   |             |   |
|                        |                      |                          |             |   |
| Výsledok vyhľa         | dávania              |                          |             |   |
| 20 výsledkov 🕶         |                      |                          | Výpis       |   |
|                        | Zobi                 | razené záznamy 1 - 2 z ( | celkom 2.   |   |
| Klačko, Teodor Martin, | 1777-1854            |                          |             |   |
| Rešetka, Michal, 1794  | -1854                |                          |             |   |
|                        |                      |                          |             | _ |

Existuje tiež možnosť zadať údaje v oboch riadkoch a vyhľadávať tak presnejšie podľa dátumu a priezviska alebo aj mena zároveň, podľa pokynov vyššie k jednotlivým spôsobom, napríklad takto:

| Q<br>Vyhľadávanie | Q<br>Pokročilé | Kombinované        | Regionálne autority    | Kalendárium |
|-------------------|----------------|--------------------|------------------------|-------------|
|                   |                |                    | Iba regionálne auto    | ority       |
|                   | Priezv         | visko 🔻            | obsahuje               | ▼ Štúr      |
| a •               | Dátun          | n (narodenia - ú 🔹 | rovné                  | 1815*       |
| Reset             |                |                    | Hladat                 |             |
| Výsledok v        | yhľadávani     | а                  |                        |             |
| 20 výsledkov      | / -            |                    |                        | Výpis       |
|                   |                | Zob                | razené záznamy 1 - 1 z | celkom 1.   |
| Štúr, Ľudovít, 18 | 15-1856        |                    |                        |             |

Prípadne zmenou operátora na "alebo" - v 1. stĺpci - skombinujete výsledky vyhľadávania oboch údajov v jednom spoločnom zozname.

|                                   | Priezvisko           | •       | obsahuje            | •          | Štúr  |       |
|-----------------------------------|----------------------|---------|---------------------|------------|-------|-------|
| alebo 🔻                           | Dátum (narodenia - ú | •       | rovné               | ¥          | 1815* |       |
| Reset                             |                      |         | Hľadať              |            |       |       |
| Výsledok vyl                      | hľadávania           |         |                     |            |       |       |
| 20 výsledkov •                    | ·                    |         |                     |            |       | Výpis |
|                                   | 2                    | obrazer | né záznamy 1 - 10 z | celkom 10. |       |       |
| Martinek, Karol, 18               | 15-po 1861           |         |                     |            |       |       |
| Pauliny, Ladislav, 1              | 815-1906             |         |                     |            |       |       |
| <mark>Štúr</mark> , Anton, 1857-  | 1937                 |         |                     |            |       |       |
| <mark>Štúr</mark> , Dionýz, 1827  | 7-1893               |         |                     |            |       |       |
| <mark>Štúr</mark> , Karol, 1811-1 | 1851                 |         |                     |            |       |       |
| <mark>Štúr</mark> , Karol, 1867-1 | 1925, ml.            |         |                     |            |       |       |
| <mark>Štúr</mark> , Ľudovít, 1815 | 5-1856               |         |                     |            |       |       |

#### Výsledky úspešného vyhľadávania - napríklad prvého mena Michal – sa pod uvedeným formulárom zobrazia takto:

| Dátum (narodenia - ( 🔹 | rovné<br>Hľadať                                                                                            | Y                                                                                                    |                                                                                                    |
|------------------------|----------------------------------------------------------------------------------------------------|----------------------------------------------------------------------------------------------------|----------------------------------------------------------------------------------------------------|
| ivania<br>Poče         | Hfadať                                                                                                    |                                                                                                    |                                                                                                    |
| ivania<br>Poče         | t zobrazovan                                                                                               |                                                                                                    |                                                                                                    |
| Poče                   | t zobrazovan                                                                                               |                                                                                                    |                                                                                                    |
|                        |                                                                                                    | ých vý                                                                                                    | ýsledkov výpis                                                                                         |
| Zobrazer               | né záznamy 1 - 20 z celk                                                                                   | om 77.                                                                                                    |                                                                                                    |
| 31                     |                                                                                                    |                                                                                                    |                                                                                                    |
|                        |                                                                                                    |                                                                                                    |                                                                                                    |
|                        |                                                                                                    |                                                                                                    |                                                                                                    |
| 47                     |                                                                                                    |                                                                                                    |                                                                                                    |
| 728                    |                                                                                                    |                                                                                                    |                                                                                                    |
| 720                    |                                                                                                    |                                                                                                    |                                                                                                    |
| í.                     |                                                                                                    |                                                                                                    |                                                                                                    |
|                        |                                                                                                    |                                                                                                    |                                                                                                    |
| 91                     |                                                                                                    |                                                                                                    |                                                                                                    |
| 935                    |                                                                                                    |                                                                                                    |                                                                                                    |
| 937                    |                                                                                                    |                                                                                                    |                                                                                                    |
|                        |                                                                                                    |                                                                                                    |                                                                                                    |
| 1                      |                                                                                                    |                                                                                                    |                                                                                                    |
| 5                      |                                                                                                    |                                                                                                    |                                                                                                    |
| 900-?                  |                                                                                                    |                                                                                                    |                                                                                                    |
| 8                      |                                                                                                    |                                                                                                    |                                                                                                    |
|                        | Počet strán v                                                                                              | výsledl                                                                                                    | kov vyhľadávania                                                                                       |
|                        |                                                                                                    |                                                                                                    |                                                                                                    |
| 1                      |                                                                                                    |                                                                                                    |                                                                                                    |
| 72                     |                                                                                                    |                                                                                                    |                                                                                                    |
|                        | Zobrazer<br>31<br>47<br>728<br>720<br>4<br>91<br>935<br>1937<br>1<br>5<br>5<br>1900-?<br>8<br>8<br>3<br>72 | Zobrazené záznamy 1 - 20 z celk<br>31<br>47<br>728<br>720<br>4<br>91<br>935<br>1937<br>1<br>5<br>1900-?<br>8<br><b>Počet strán v</b><br>8 | Zobrazené záznamy 1 - 20 z celkom 77.<br>31 47 728 720 4 91 935 1937 1 1 5 1900-? 8 Počet strán výsled |

Podľa počtu výsledkov vyhľadávania môže byť zoznam rozdelený na viacero strán, pričom pre zobrazenie ďalších výsledkov sú 2 možné alternatívy:

1. Kliknúť dole na číslo ďalšej strany.

2. Zmeniť kliknutiami počet zobrazovaných výsledkov z "20 výsledkov" na iné systémové možnosti počtu. Následne sa môže zmeniť aj počet strán, ak je výsledkov viac ako Vami vybraný počet.